# Exam Launch – Troubleshooting guide

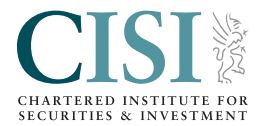

Below are suggested steps to take, should you experience a technical problem before or during your exam:

## Your Proctor chat box fails to load

A small number of candidates may encounter an issue where the Proctor Chat box fails to load. If you experience this issue, please follow these steps:

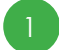

3

Click the 'Reload' button, shown below, to attempt to connect

Reload  $\ensuremath{\mathbb{C}}$  Support Link  $\ensuremath{\mathbb{C}}$  Minimize  $\ensuremath{^{\checkmark}}$ 

- If step 1 is unsuccessful exit the tab and completely restart the Guardian Browser to attempt again
- If step 2 is unsuccessful click on the 'Support' button, located in the top left of the browser, to speak to a technical advisor

#### Your Proctor fails to connect

If your Proctor is 'connecting', or 'Transferring session to another technician', but they do not connect within 8 minutes, please follow the below steps:

- Click the 'Reload' (picture above) button to connect to a new Proctor
- If step 1 is unsuccessful restart the Guardian Browser and complete the initial check-in steps again
- If step 2 is unsuccessful, please click on the 'Support' button, located in the top left of the browser, to speak to a technical advisor

## Your camera fails to start recording

If you experience an error message when trying to start the recording of your exam session, please follow the below steps:

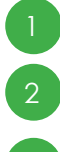

Check your internet connection is stable, and refresh the current tab on the Guardian Browser

If step 1 is unsuccessful – exit the tab and completely restart the Guardian Browser to attempt again

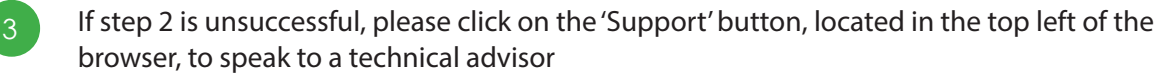

## Your keycode fails to populate

If your unique keycode fails to populate (as shown below) when your Proctor begins your exam, please follow the below steps:

|        | Test Delivery                     |
|--------|-----------------------------------|
| Please | e enter your 8 character Keycode. |
|        | ✓ ок                              |

- Refresh your tab by clicking the circular arrow, located in the top left corner of the browser
- If step 1 is unsuccessful Inform your Proctor that the keycode has not populated and request that they enter this for you
- If step 2 is unsuccessful Request your Proctor to allow you to retrieve your keycode, found in your CISI exam confirmation/reminder email, for you to enter the keycode yourself
  - If step 3 is unsuccessful please click on the 'Support' button, located in the top left of the browser, to speak to a technical advisor